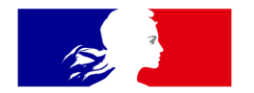

# RÉPUBLIQUE FRANÇAISE

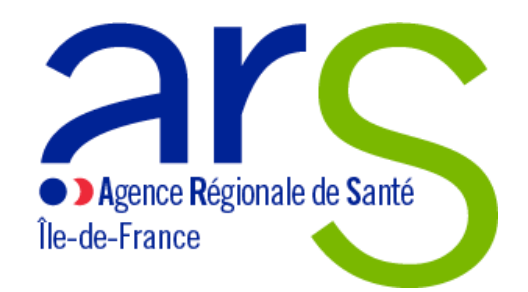

Liberté Égalité Fraternité

#### **Tutoriel application cartographique JOP**

**Santé**graphie La santé se met en cartes

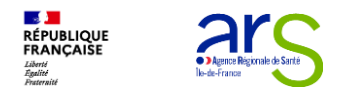

## Accès et interface

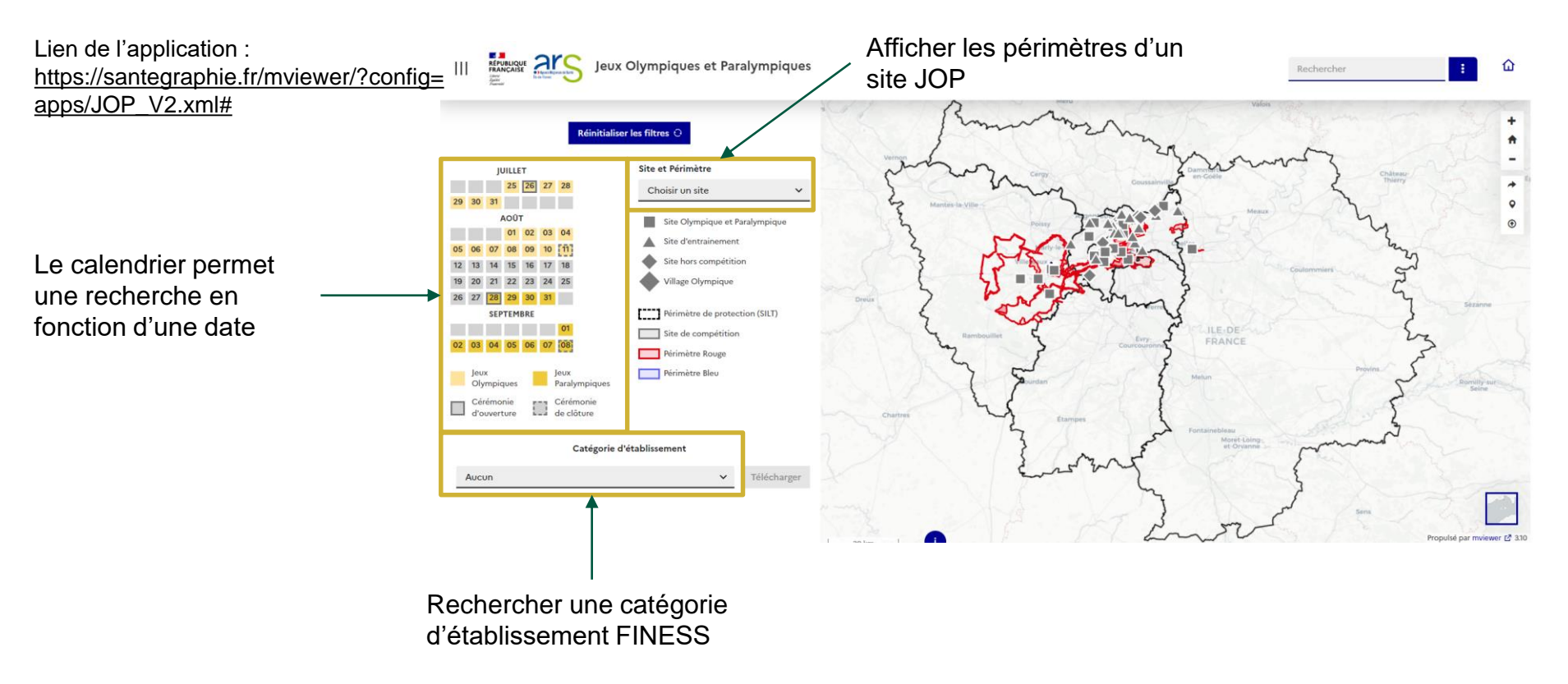

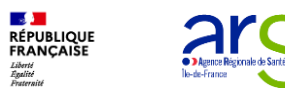

#### Sélection d'une date

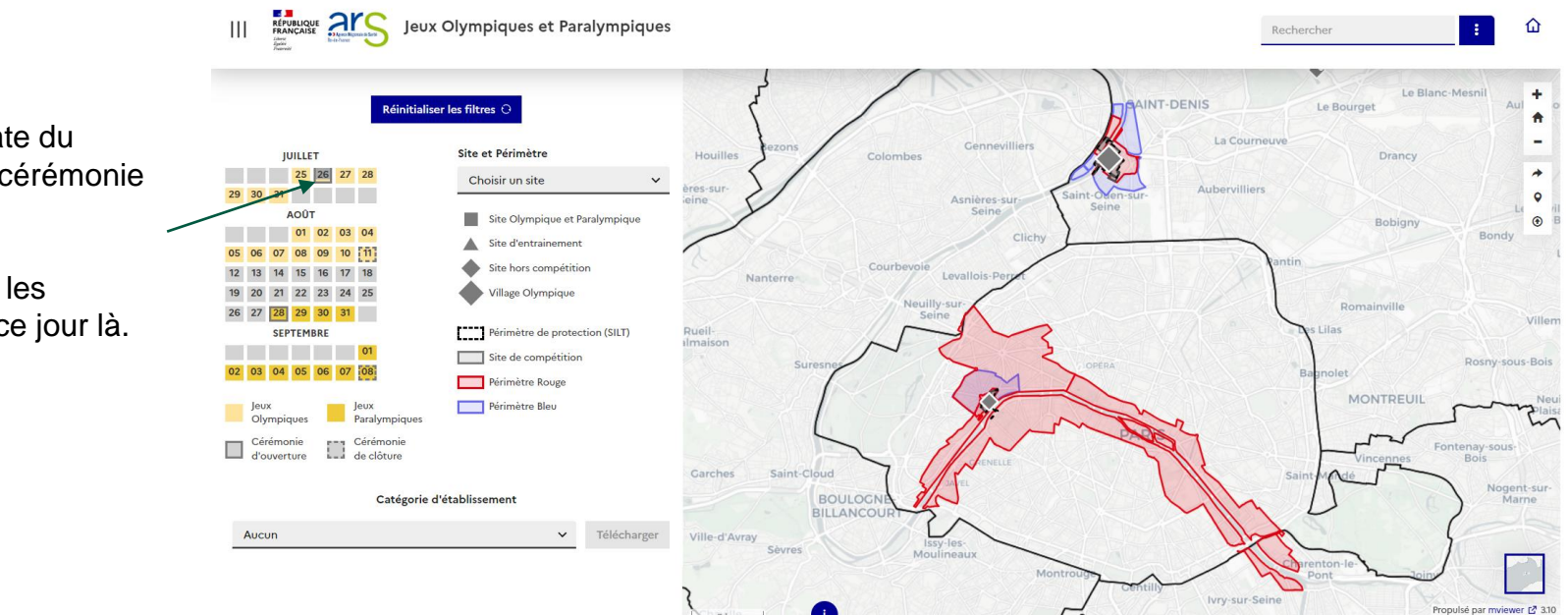

Sélection de la date du 26/07, date de la cérémonie d'ouverture. La carte affiche automatiquement les périmètres actifs ce jour là.

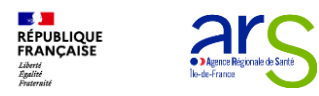

#### Affichage des établissements

Affichage des établissements de santé autorisés en chimiothérapie

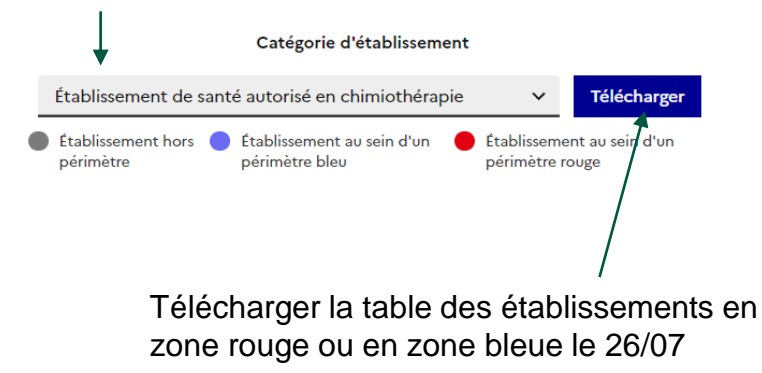

#### Résultat sur la journée du 26/07

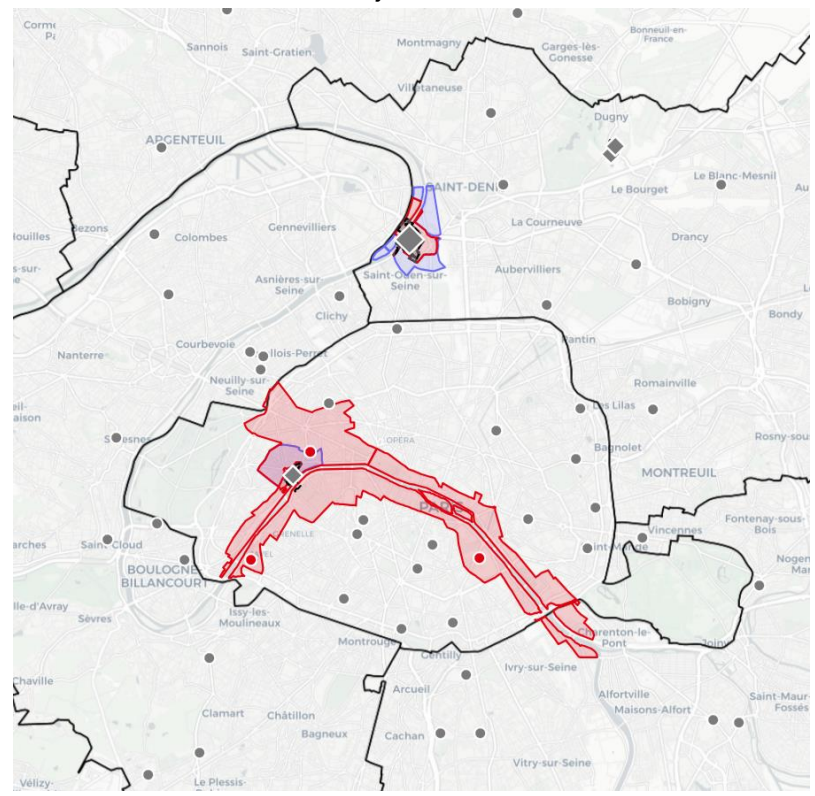

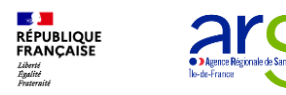

#### Affichage des établissements

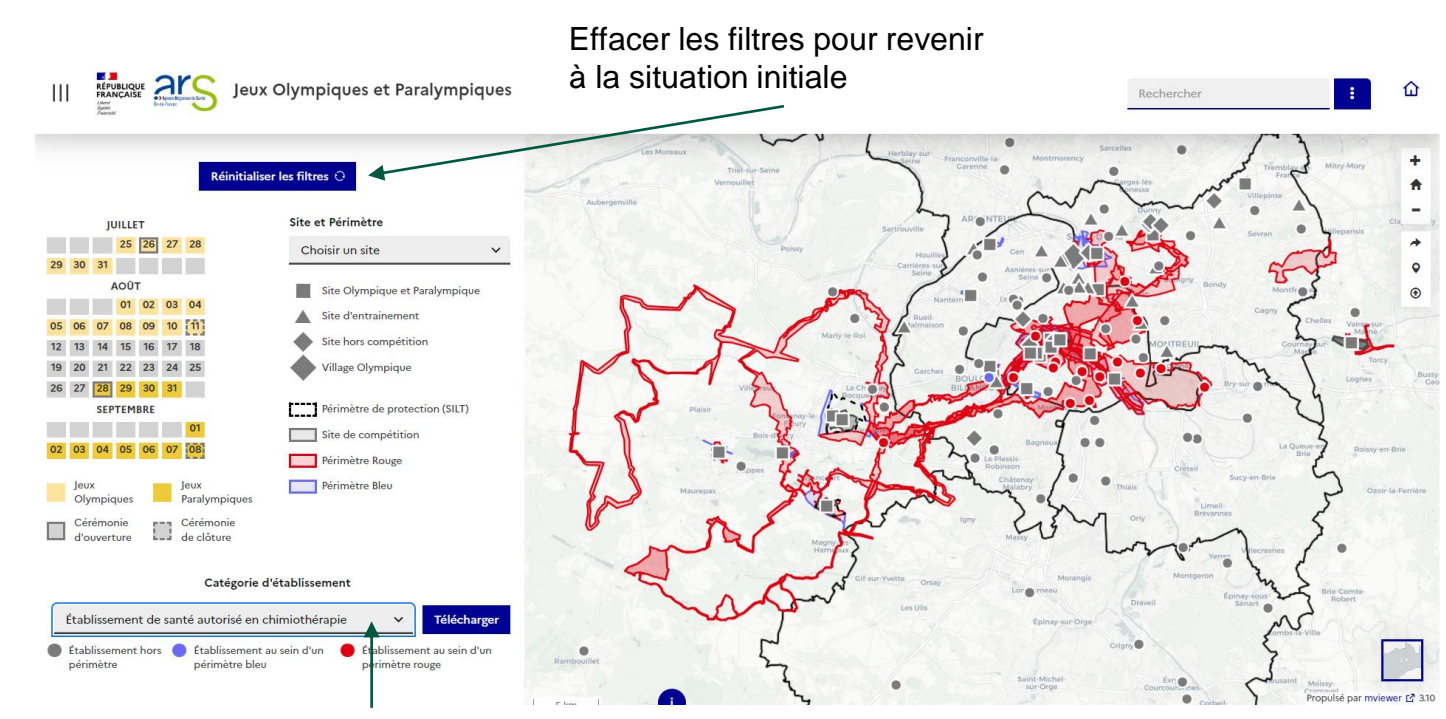

Sélectionner à nouveau les ES avec chimio. La carte affiche les ES concernés par l'ensemble des périmètres, sans distinction de date.

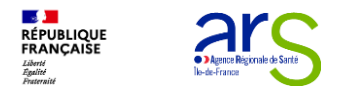

## Visualiser un site

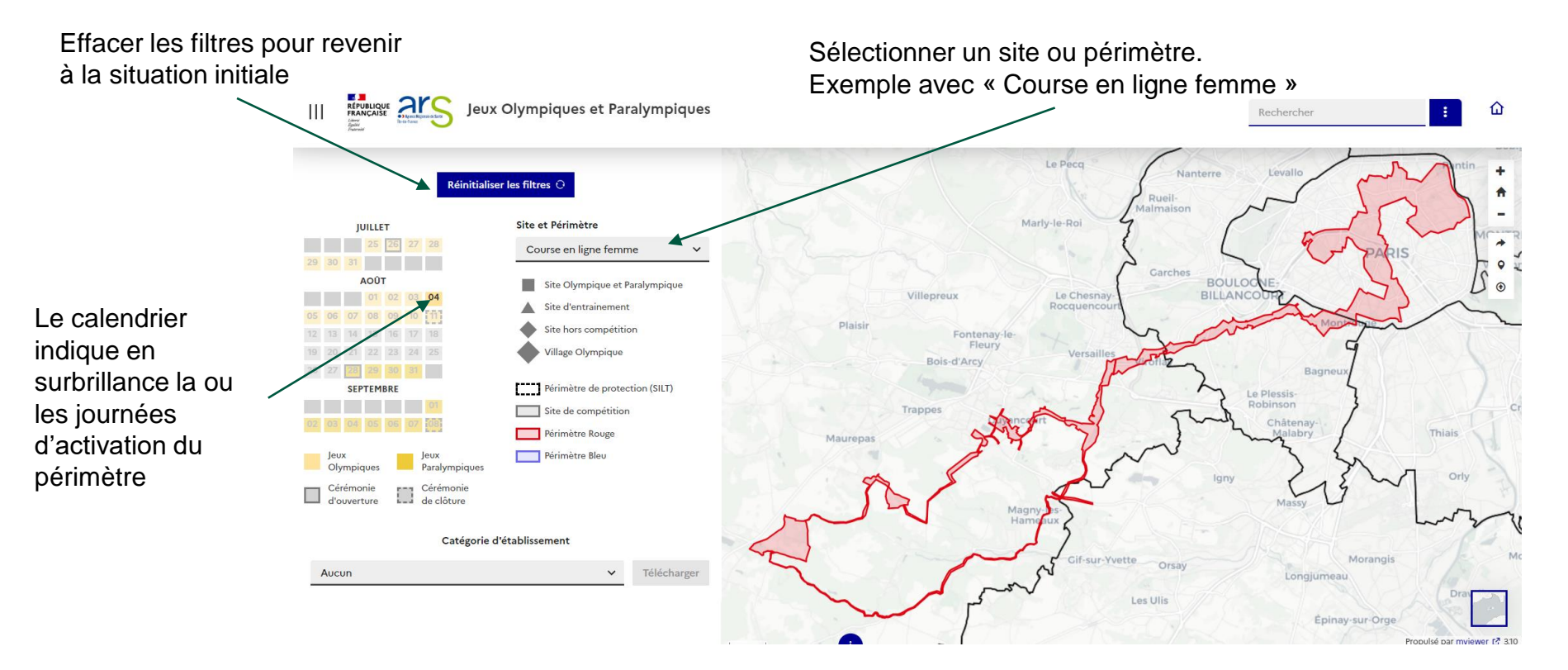

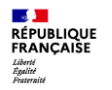

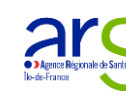

#### Affichage des établissements en fonction d'un site

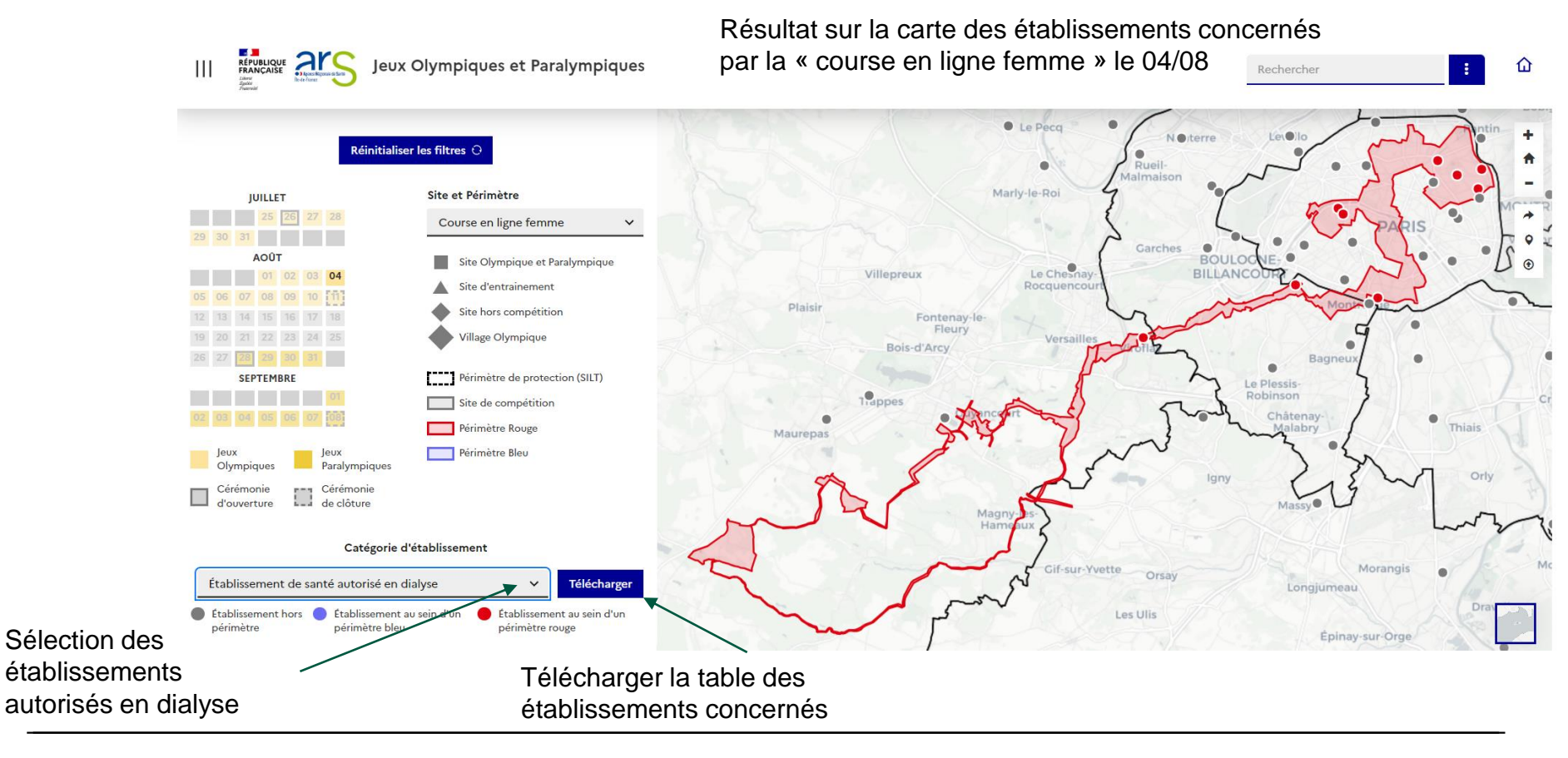

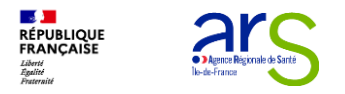

#### **Fiche d'informations**

Consulter les informations d'un établissement en cliquant directement sur la carte :

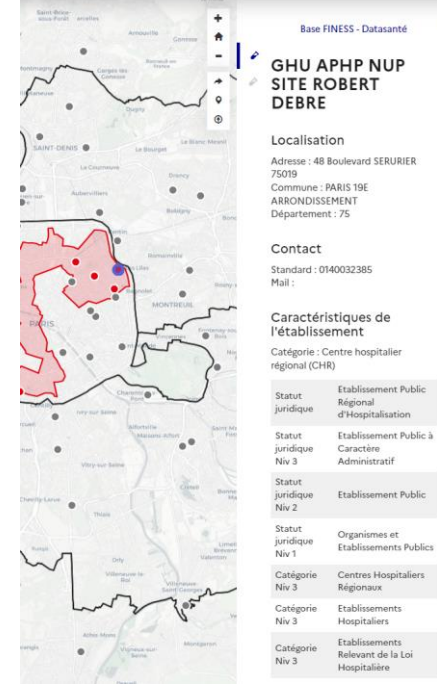

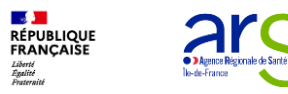

Contact :

NECHA Anthony anthony.necha@ars.sante.fr

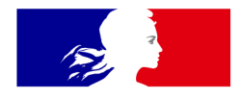

# RÉPUBLIQUE FRANÇAISE

Liberté Égalité Fraternité

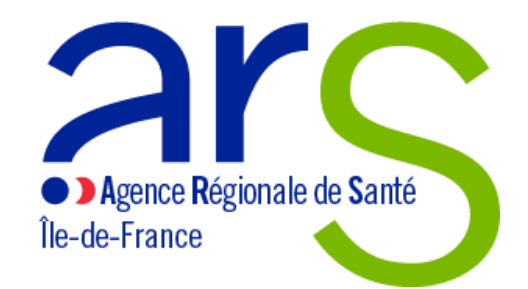